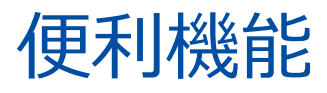

# パスワード再設定(WEB) (個人のお客さまのみ)

## 1 ログインパスワードの再設定方法

オンラインサービスのログインパスワードを失念された場合、画面より、新しい パスワードを設定することができます。

※法人のお客さま等、一部のお客さまにつきましては、ご利用いただけない場合があります。(p.104参照)

本機能は「秘密の質問と回答」が未登録の場合はご利用できません。 「パスワー ド再発行(郵送)」 画面をご利用ください(p.103参照)

きらぼしライフデザイン証券オンラインサービス ユーザ認証 ログイン 画面のリンク「こちら」を押し てください。 ログインID、ログインパスワードを入力して「ログイン」ボタンを押してください。 ш ログインID ログインIDは取引店(3桁)+口座番号(7桁)の半角数字10桁になります。 ログインパスワード Ē ログインパスワード □ パスワードを表示する ログインパスワードは半角記号英数字で入力してください。(大文字・小文字を区別します。) ● ログインできない場合はこちらをご確認ください。詳細はこちら 6 ● ログインパスワードがわからない場合、WEB上から新しいパスワードを設定していただく「ログインパスワード再設定(WEB)」のお申込みはこち 56 ❶パスワードがわからない場合、再度、仮のパスワードを郵送にてお届けする「パスワード再発行(郵送)のお申込みはこちら № ● オンラインサービスの【操作マニュアル】はこちらからご確認ください。 【操作マニュアル】 はこちら 哈 1 オンラインサービスの【ご利用環境】はこちらからご確認ください。【ご利用環境】はこちら G 1 オンラインサービスの【初期設定の方法】は以下をご参照ください。 ・《UI銀行仲介ネット取扱店以外のお客さま》はこちら\_「ログイン方法と電子交付についてのご案内」 G ・《UI銀行仲介ネット取扱店のお客さま》はこちら\_『お取引開始までのながれ』 G ヨログイン 当社に登録されている情報をご入力のうえ、 「申込」ボタンを押してください。 ログインパスワード再設定(WEB)申込 - 入力-1 |> 2 ログインID※ 年は西暦で入力してください。 年 月 Β ご生年月日※ 年 例)1980年10月7日 メールアドレス※ 申込 入力を複数回間違えると、セキュリティのためロックされ本機能はご利用できません。 その場合は、「パスワード再発行(郵送)」画面(p.103)をご利用ください。

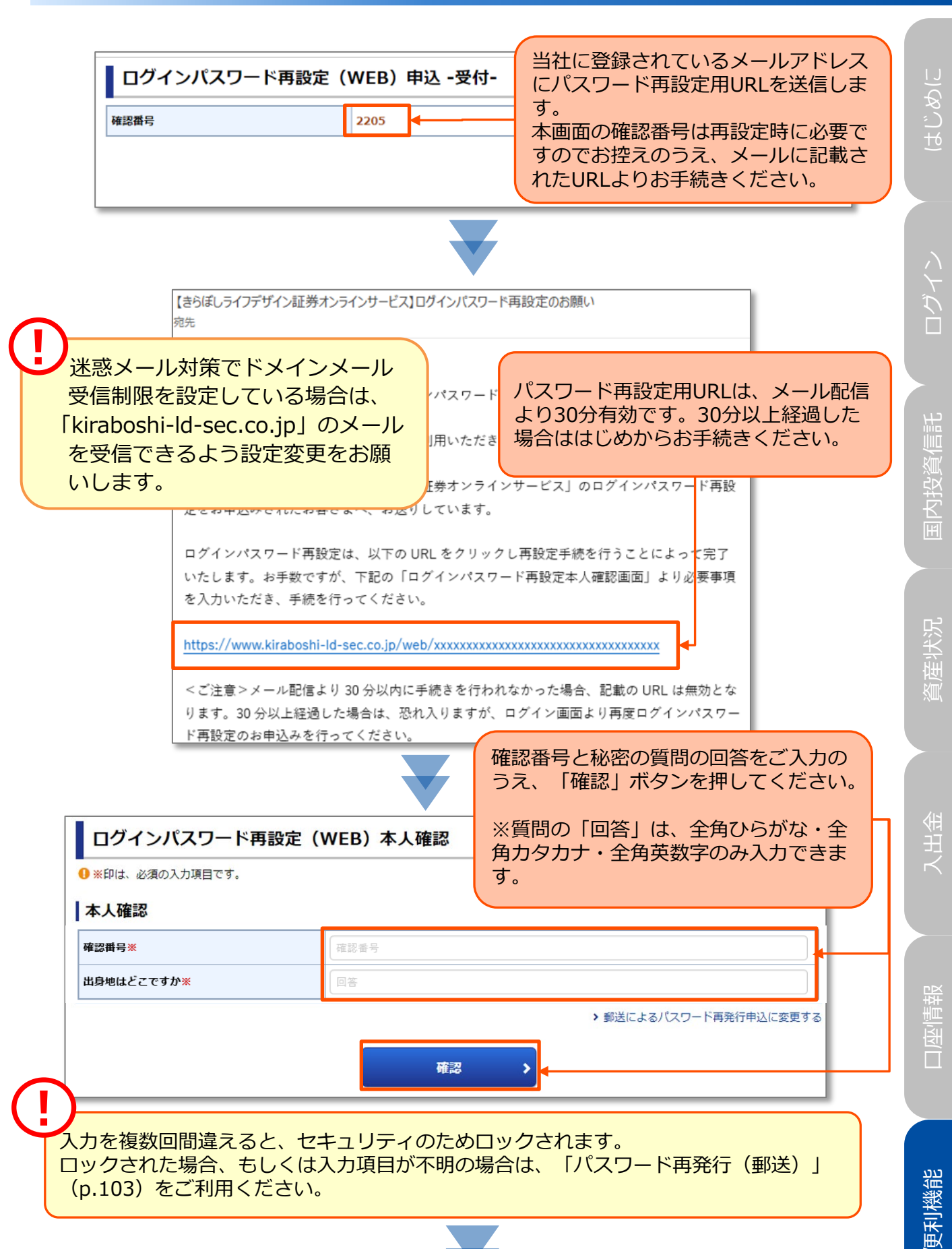

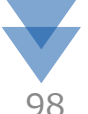

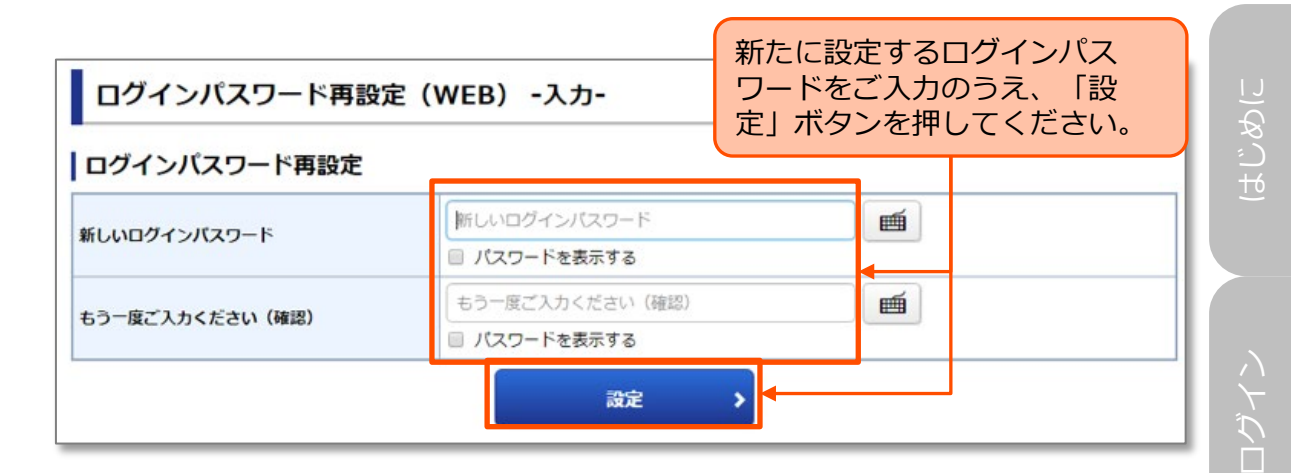

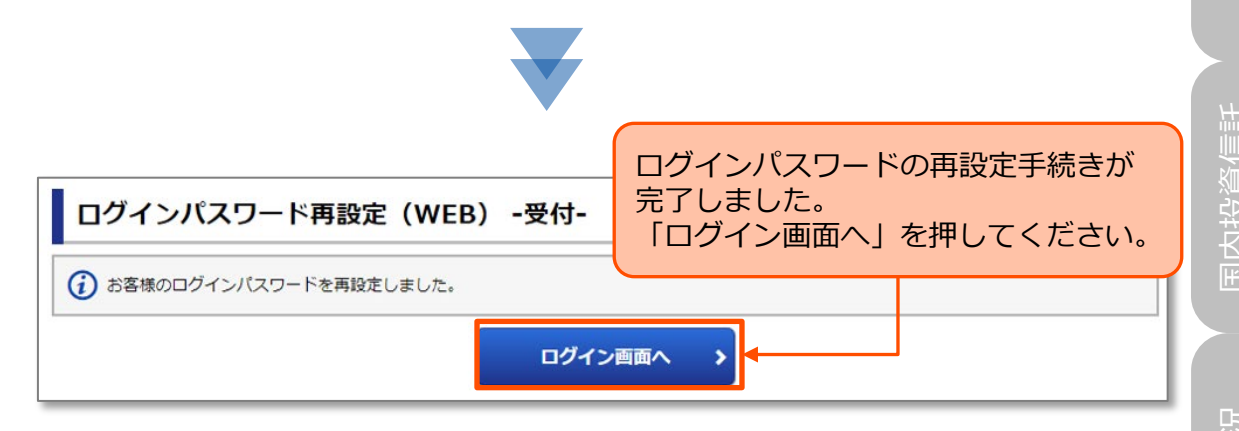

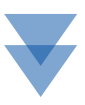

 きらぼしライフデザイン証券オンラインサービスユーザ認証
 パスワードをご入力のうえ、「ログ

 ログイン
 イン」を押してください。

ログインID、ログインパスワードを入力して「ログイン」ボタンを押してください。

| ログインID    | ログインIDは取引店(3桁)+口座番号(7桁)の半角数字10桁になります。 |       |
|-----------|---------------------------------------|-------|
| ログインパスワード | ログインパスワード                             | 、ます。) |

ログインIDと再設定したログイン

① ログインできない場合はこちらをご確認ください。詳細はこちら G

● ログインパスワードがわからない場合、WEB上から新しいパスワードを設定していただく「ログインパスワード再設定(WEB)」のお申込みはこち ら ℡

- ●パスワードがわからない場合、再度、仮のパスワードを郵送にてお届けする「パスワード再発行(郵送)のお申込みはこちら №
- ●オンラインサービスの【操作マニュアル】はこちらからご確認ください。【操作マニュアル】はこちら ⊡
- ●オンラインサービスの【ご利用環境】はこちらからご確認ください。【ご利用環境】はこちら №

リオンラインサービスの【初期設定の方法】は以下をご参照ください。

・《UI銀行仲介ネット取扱店以外のお客さま》はこちら\_「ログイン方法と電子交付についてのご案内」 G

・《UI銀行仲介ネット取扱店のお客さま》はこちら\_『お取引開始までのながれ』 G

日ログイン

#### >取引パスワードの再設定方法 2 取引パスワードを失念された場合、オンラインサービスのログイン後の画面より、 新しい取引パスワードを設定することができます。 ※法人のお客さま等、一部のお客さまにつきましては、ご利用いただけな い場合があります。(p.104参照) 本機能は「秘密の質問と回答」が未登録の場合はご利用できません。「パスワー ド再発行(郵送)」画面をご利用ください(p.103参照) 🚺 きらぼしライフデザイン証券 きらぼしライフデザイン証券オンラインサービス 日ログアウト 💭 取引 局 資産状況 👛 入出金 ① 口座情報 **f** お客様情報 ログイン後、メインメニュー「口座情 > 登録情報照会 報」⇒サブメニュー「お客様情報」⇒ → Eメール お客様情報 登録情報照会 「登録情報照会」⇒「パスワード変 各種サービス関連 更」⇒「取引パスワード」の「再設 ▶ お知らせ 定|ボタンを押してください。 ▼ お客様情報 ▼ パスワード変更 メッセー 資産状況 ▼ 秘密の質問・回答 ▼Eメール通知サービス ▼ 電子交付サービス利用状況 > 取引報告 、ご投資方針・目的・ご投資経験等 日論見書 お客様情報 > 目論見書 お客様情報を確認する場合は、「登録内容確認」ボタンを押してください。 登録内容確認 部店コード-口座番号 パスワード変更 ログインパスワード \*\*\*\*\*\*\*\*\* 変更 変更 取引パスワード ........ 再設定 当社に登録されている情報をご入力のう え、「申込」ボタンを押してください。 お客様情報 登録情報照会 取引パスワード再設定(WEB)申込 -入力-1 > 2 お電話番号(半角数字)※ メールアドレス※ 由込 > < 戻る 更利機能 入力を複数回間違えると、セキュリティのためロックされます。ロックされた場合、もしくは 入力項目が不明の場合は、「パスワード再発行(郵送)」(p.103)をご利用ください。

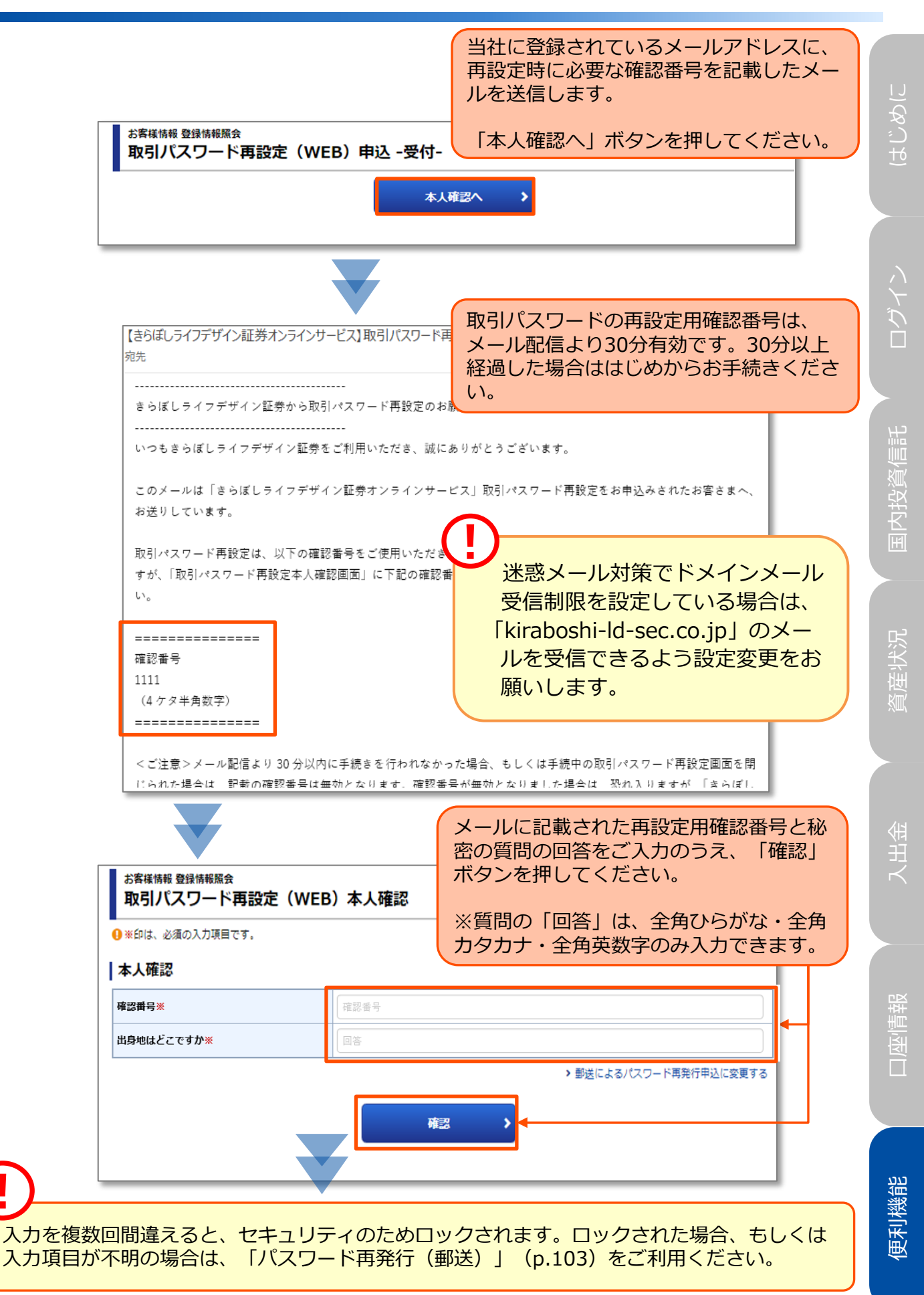

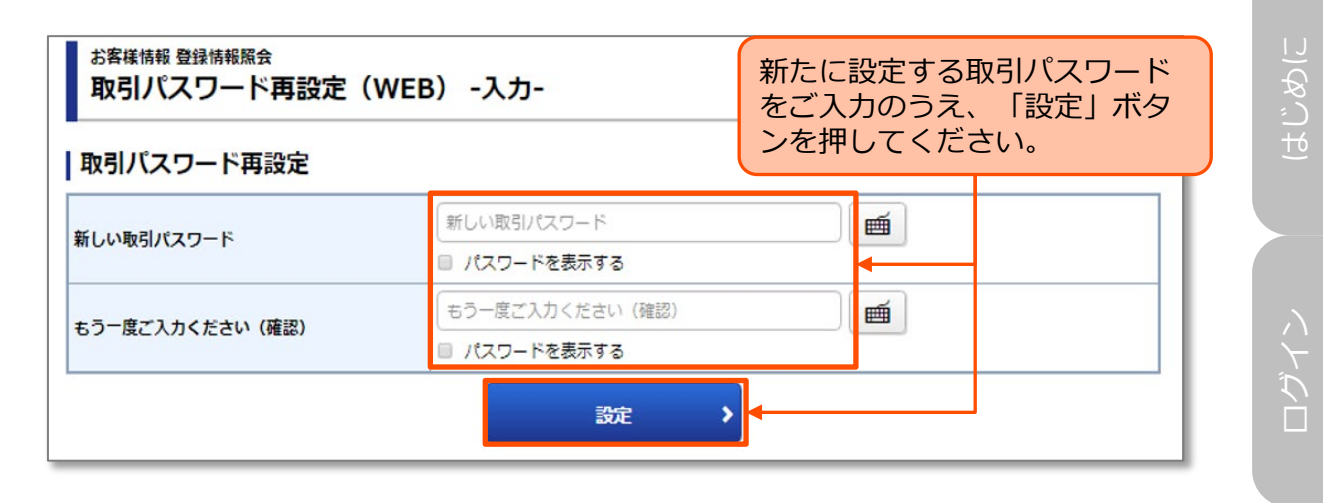

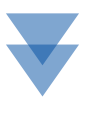

| <sup>お客様情報 登録情報照会</sup><br>取引パスワード再設定(WEB) -受付- | 取引パスワードの再設定は完了<br>しました。 |  |  |
|-------------------------------------------------|-------------------------|--|--|
| () お客様の取引パスワードを再設定しました。                         |                         |  |  |
| 登録情報照会へ                                         |                         |  |  |

通道 「

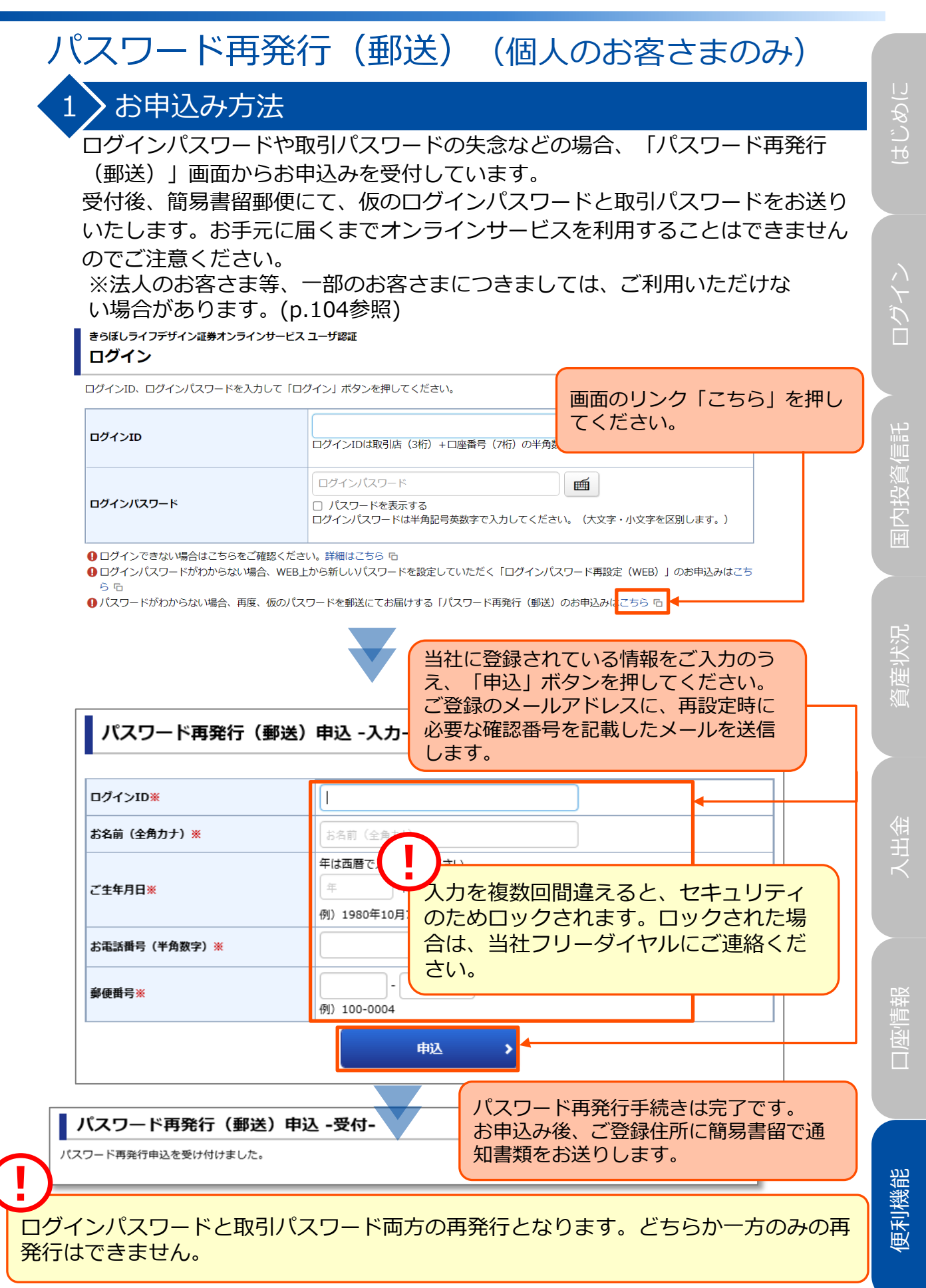

## パスワード再設定・再発行 ご注意点

### ご利用できない場合について

一部のお客さまにつきましては、「パスワード再設定(WEB)」、「パスワード 再発行(郵送)」をご利用いただけない場合がございます。

下記のケースとご対応方法をご確認ください。

ご不明な点がございましたら、当社フリーダイヤルにお問い合わせください。

| No. | 主なケース                                                                           | ご対応方法                                                                      |  |  |
|-----|---------------------------------------------------------------------------------|----------------------------------------------------------------------------|--|--|
| 1   | 「秘密の質問・回答」が未<br>登録、または「回答」を失<br>念されたお客さま                                        |                                                                            |  |  |
| 2   | メールアドレスが未登録の<br>お客さま                                                            | パスワード冉発行(郵送)画面(p.103)、<br>  または当社フリーダイヤルでパスワード再発<br>  行のいずれかでお手続きを行ってください。 |  |  |
| 3   | パスワード再設定(WEB)<br>画面申込-入力-のみで、複<br>数回誤入力されたお客さま                                  |                                                                            |  |  |
| 4   | パスワード再発行(郵送)<br>申込-入力-画面のみで、複<br>数回誤入力されたお客さま                                   | パスワード再設定(WEB)画面(p.97)、<br>または当社フリーダイヤルでパスワード再発<br>行のいずれかでお手続きを行ってください。     |  |  |
| 5   | パスワード再設定(WEB)<br>申込-入力-画面、およびパ<br>スワード再発行(郵送)申<br>込-入力-画面の両方で、複<br>数回誤入力されたお客さま | 当社フリーダイヤルでパスワード再発行のお<br>手続きを行ってください。                                       |  |  |
| 6   | 法人のお客さま                                                                         |                                                                            |  |  |
| 7   | パスワードを再発行中のお<br>客さま                                                             |                                                                            |  |  |
| 8   | ご登録の住所が最新のご住<br>所でないお客さま(郵送物が<br>届かないお客さま)                                      | 本機能はご利用できません。当社フリーダイ<br>ヤルにお問い合わせください。                                     |  |  |
| 9   | 口座閉鎖されたお客さま                                                                     |                                                                            |  |  |

ご利用中のパスワードを変更する場合(任意変更)は、「ログイン・取引パスワー ド変更」よりお手続きください。(p.66を参照してください。) ログイン

#### オンラインサービスにログインできない場合は、ログイン画面のリンクより詳細 を確認することができます。 きらぼしライフデザイン証券オンラインサービス ユーザ認証 ログイン ログインID、ログインパスワードを入力して「ログイン」ボタンを押してください。 m ログインID ログインIDは取引店(3桁)+口座番号(7桁)の半角数字10桁になります。 ログインパスワード m ログインパスワード □ パスワードを表示する ログインパスワードは半角記号英数字で入力してください。(大文字・小文字を区別します。) ① ログインできない場合はこちらをご確認ください。詳細はこちら G ❶ ログインパスワードがわからない場合、WEB上から新しいパスワードを設定していただく「ログインパスワード再設定(WEB)」のお申込みはこち <u>Б</u> Б 2 ●パスワードがわからない場合、再度、仮のパスワードを郵送にてお届けする「パスワード再発行(郵送)のお申込みはこちら □ ● オンラインサービスの 【操作マニュアル】 はこちらからご確認ください。 【操作マニュアル】 はこちら ℡ ● オンラインサービスの【ご利用環境】はこちらからご確認ください。【ご利用環境】はこちら № ↓オンラインサービスの【初期設定の方法】は以下をご参照ください。 (4)てのご室内| ら ・《UI銀行仲介ネット取扱店以外のお客さま》はこちら 「ログイン方法と雪子交付に ・《UI銀行仲介ネット取扱店のお客さま》はこちら< 『お取引開始までのながれ』 G 5 1 ログインできない場合の解決方法について、詳しくご案内しています。 2 お申込み方法の詳細は、 (P.97)をご参照ください。 3 お申込み方法の詳細は、(p.103)をご参照ください。 ▲ オンラインサービスの初期設定(初回ログイン)の方法について、詳しくご 案内しています。⇒UI銀行仲介ネット取扱店以外のお客さま向け 5 オンラインサービスの初期設定(初回ログイン)の方法について、詳しくご 案内しています。⇒UI銀行仲介ネット取扱店のお客さま向け ワンタイムパスワード認証が出来ずログインできない場合は、お取引店又 はフリーダイヤルまでお問い合わせください。 ・普段と異なる環境からログインした場合、追加認証(牛年月日・郵便番号) の入力を求められる場合があります。追加認証の入力項目を複数回誤って入 力された場合、セキュリティ対策としてロックされますので、追加認証がで きず、ログインできない場合も、お取引店またはフリーダイヤルまでお問い 合わせください。

# はじめに

105

# ログインできない場合について

## 入口グインできない場合

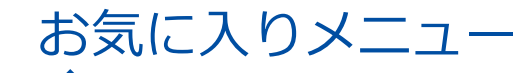

## > 画面遷移

1

お気に入りメニューは、お客さまが登録した任意の画面をすぐに呼び出せる機能 です。画面上の「お気に入りメニュー」を押すと登録済みのメニューが表示され、 そこから選択した画面に直接画面遷移できます。

| 国内投資信託 投信注文<br><b>投信売却</b>              |                                  |       |               |    | 1 > 2 > 3 > 4 6                     |  |  |  |  |
|-----------------------------------------|----------------------------------|-------|---------------|----|-------------------------------------|--|--|--|--|
| <b>明細数:2</b> 件                          |                                  |       |               |    | 画面右上の 💁 ボタンを押すと                     |  |  |  |  |
| 取引                                      | ファンド                             | 預り区分  | 保有口数<br>(注文中) | 取行 | 「お気に入りメニュー」に登録                      |  |  |  |  |
| 投信売                                     | シュローダー月果美人<br>再投資型               | 特定    | 300,000       |    |                                     |  |  |  |  |
| 投信売                                     | 野村新興国債券投信 A コース(毎月分<br>型)<br>受取型 | 記 特定  | 200,000       |    | 6,671 6,638 132,760 -660 (20/09/25) |  |  |  |  |
| た<br>(1) N /                            | <b>▲</b>                         | 評価額合計 |               |    | 342,550                             |  |  |  |  |
| メニュー」を押してください。<br>登録されたメニューが表示され<br>ます。 |                                  |       |               |    |                                     |  |  |  |  |
| ▶預り資産(                                  | 預り証券)                            |       |               |    |                                     |  |  |  |  |
| ◇ 編集                                    |                                  |       |               |    |                                     |  |  |  |  |
|                                         | 受取型                              |       |               |    | (10) (0) (0)                        |  |  |  |  |
|                                         |                                  | 3     | 価額合計          |    | 342,550                             |  |  |  |  |
|                                         |                                  |       | 個損益合計         |    | -90,870                             |  |  |  |  |
| ち気に入りメニュー                               |                                  |       |               |    |                                     |  |  |  |  |

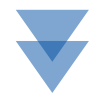

便利機能

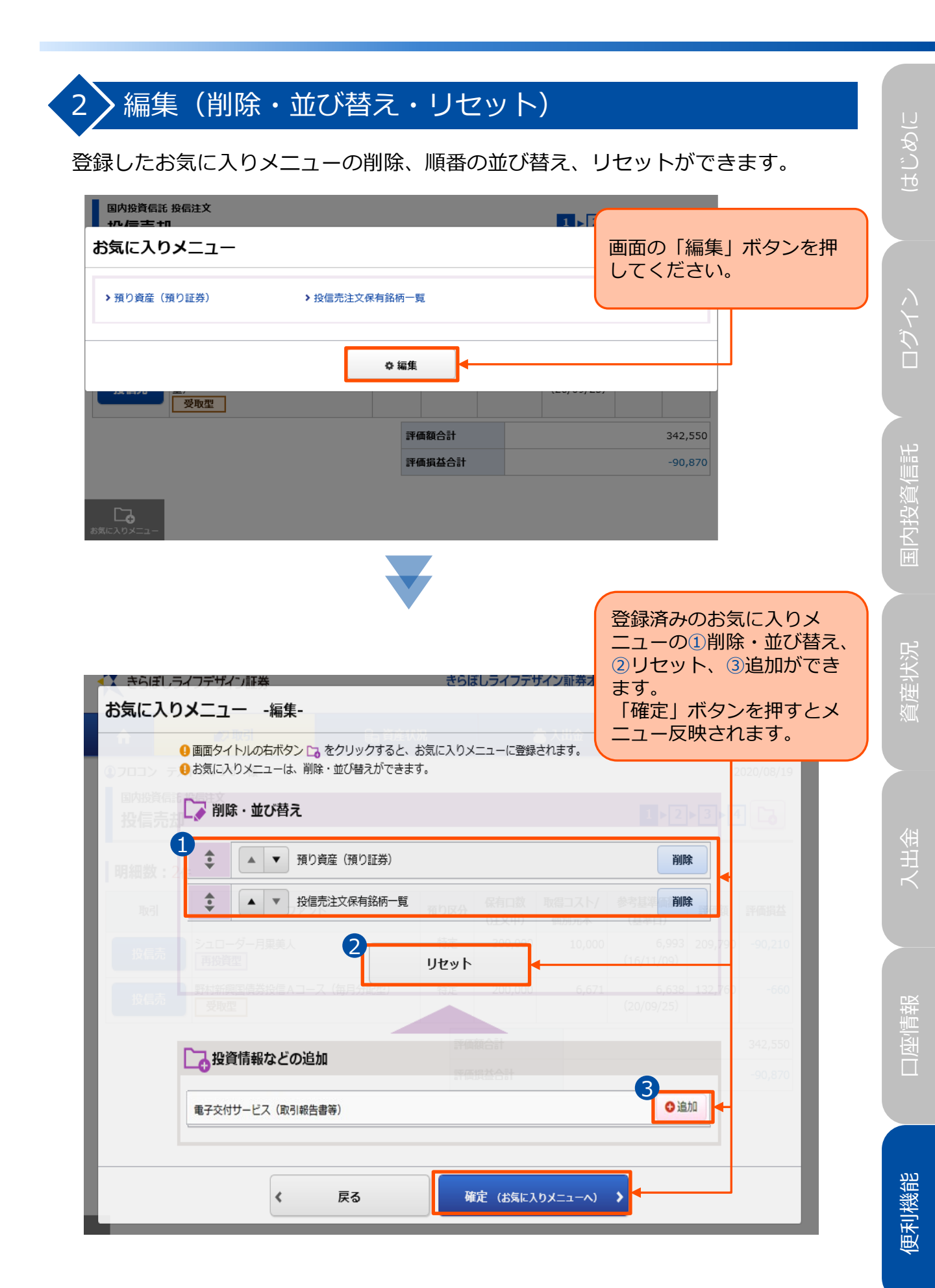